#### КАК СКОНФИГУРИРОВАТЬ ПРИНТ-СЕРВЕР?

Процедура установки принт-сервера

процедура установки принтера в OS Windows (после того, как Вы прошли 1-ый шаг) (для 2000 и XP Windows).

## Установка принт-сервера разбивается на два этапа: физическая инсталляция и его настройка.

#### Физическое подключение.

Выключите принтер, подсоедините к нему принт-сервер (принтерным кабелем или непосредственно к порту в зависимости от модели принт-сервера), подключите сетевой кабель Ethernet, включите блок питания принт-сервера в электрическую розетку, а шнур в само устройство, включите принтер.

Теперь можно приступать к настройке принт-сервера.

Установка принт-серверов разных поколений отличается.

# I. Для корректной установки принт-сервера третьего поколения (DP-100+, DP-101P+, DP-300+, DP-301p+) необходимо проделать следующие шаги:

Сконфигурировать рабочую станцию для использования в IP-сети, совпадающей с сетью принт-сервера. По умолчанию IP-адрес принт-сервера 192.168.0.1 и маска подсети 255.255.255.0. Необходимо установить IP-адрес станции, с которой будет производиться начальное конфигурирование, например 192.168.0.10 и маску подсети 255.255.255.0. Шлюзы не установлены, DNS отключены.

| Kondvergpattier DNS                                                            | Шлюз   Конфигурация WINS IP                                                                                                  | appec |  |
|--------------------------------------------------------------------------------|----------------------------------------------------------------------------------------------------|-------|--|
| Адрес IP может 6<br>автоматически. Е<br>адреса IP, выясни<br>введите его в соо | ыть присвоен этому компьютеру<br>сли сеть не присваняет автоматиче<br>пе адрес у адменистратора сети и<br>тветствующее поле. | CHAR  |  |
| C Donyerrs IP-                                                                 | врес автоматически                                                                                                    |       |  |
| Эказать IP-а                                                                   | дрес явным образом                                                                                                    |       |  |
| IP-gapec                                                                       | 192.168.0.10                                                                                                    |       |  |
| Масва порс                                                                     | enc 255.255.255.0                                                                                                    |       |  |
|                                                                                |                                                                                                    |       |  |
|                                                                                |                                                                                                    |       |  |
|                                                                                |                                                                                                    |       |  |
|                                                                                |                                                                                                    |       |  |

| Файл Правка Вид Изор        | анное Серенс Спр    | atika<br>A | 3      | 64        | -       |            |
|-----------------------------|---------------------|------------|--------|-----------|---------|------------|
| Harris Director 1           | Остановить Обновить | Домой      | Понск  | Избранное | Журнал  |            |
| apec (2) http://192.166.0.1 |                     |            |        | × 8       | Пережод | Cca        |
| D-Link -                    |                     |            |        | 6         | DP.101  | <b>D</b> . |
| D'LINK                      | Po                  | cket Size  | Print  | Server    |         | 2          |
| management                  | Conriguration       | 1006       | 2      |           | recip   |            |
|                             | Welcome to W        | eb Config  | uratio | n         |         |            |
| Server Name                 | PS-1B1474           |            |        |           |         |            |
| Model                       | DP-101P+            |            |        |           |         |            |
| Hardware Version            | A1                  |            |        |           |         |            |
| Firmware Version            | 2.00 (2001-07-06    | )          |        |           |         |            |
| MAC Address                 | 00 50 BA 1B 14 7    | 74         |        |           |         |            |
| IP Address                  | 192.168.0.1 (       | Manual)    |        |           |         |            |
| Up Time                     | 0 days, 00:01:07    |            |        |           |         |            |
|                             |                     |            |        |           |         |            |

• Сконфигурировать IP-адрес принт-сервера и маску подсети для использования в имеющейся сетке. Также на этом этапе можно сконфигурировать другие параметры: имя принт-сервера, имя очереди, название рабочей группы и т.д.

| Habag Britphia                                                                                                 | Остановить Обнов    | ить Домой Поиск Избранное                                                                                                    | Журнал        |
|----------------------------------------------------------------------------------------------------|---------------------|----------------------------------------------------------------------------------------------------|---------------|
| Apec 1 http://192.166                                                                                          | 0.1                 | 2                                                                                                    | Перекад Ссылк |
|                                                                                                    |                     |                                                                                                    |               |
| D-Link                                                                                                    |                     | Pocket Size Print Server                                                                                                    | DP-101P+      |
| Management                                                                                                    | Configuration       | Tools                                                                                                    | Help          |
| The second second second second second second second second second second second second second second second s |                     |                                                                                                    | -             |
| Configuration<br>Server Device                                                                                 | TCP/IP Protocol     |                                                                                                    |               |
| TCP/IP Protocol                                                                                                | IP Address          | 192.168.100.25                                                                                                    |               |
| NetBEUI Protocol                                                                                               |                     |                                                                                                    |               |
| AppleTalk Protocol                                                                                             | Subnet Mask         | 255 255 255 224                                                                                                    |               |
|                                                                                                    | and the second      |                                                                                                    |               |
|                                                                                                    | Deraun Galeway      | 192.168.100.30                                                                                                    |               |
|                                                                                                    | IP Assignment       | (                                                                                                    |               |
|                                                                                                    | 2002/02/02/02/02/02 | Manually Assign                                                                                                    |               |
|                                                                                                    |                     | C Assign Automatically Using                                                                                                    |               |
|                                                                                                    |                     | F ROOTR                                                                                                    |               |
|                                                                                                    |                     | E DHCP                                                                                                    |               |
|                                                                                                    |                     |                                                                                                    |               |
|                                                                                                    | SNMP Community 1    | Name                                                                                                    | <u> </u>      |
|                                                                                                    | 8                   | Access Right Bead Write                                                                                                    |               |
|                                                                                                    | 20. 00<br>          | and the second second s |               |
|                                                                                                    | Community 2         | Name                                                                                                    |               |
|                                                                                                    | 4                   | +                                                                                                    | 2             |

• Настроить драйвер принтера (Win2000/XP-TCP/IP, Win98/NT-TCP/IP, все ОС-NetBEUI).

II. Для корректной установки принт-сервера второго поколения (DP-100, DP-101, DP-300, DP-301, DP-301P, DP-303, DP-802) или принт-сервера третьего поколения если неизвестен его IP-адрес или нет возможности/желания переконфигурировать TCP/IP настройки рабочей станции необходимо проделать следующие шаги:

 На рабочую станцию, с которой будет производиться начальное конфигурирование, установить (если не установлен) протокол IPX и для ОС WinNT/2000/XP клиента для сетей Netware от Microsoft

| еть                                                                                                    |                                         | 1         |
|----------------------------------------------------------------------------------------------------|-----------------------------------------|-----------|
| Конфигурация   Идентификация   Упра                                                                                                    | вление до                               | CTYRICH   |
| В системе установлены следующие в                                                                                                    | онпоненть                               | ¢         |
| D-Link DE-528 Ethernet PCI Adapter<br>Komponnep gaaneworo poctyna<br>IPX/SPX-coexectuewski ripotoxon<br>IPX/SPX-coexectuewski ripotoxon<br>NetBEUI > D-Link DE-528 Ethernet<br>J | > D-Link DI<br>> Koнtrpon<br>PCI Adapte | E-528 Eth |
| Добавить (доблати)<br>Сдособ входа в сеть:                                                                                                    | 1_0                                     |           |
| Клиент для сетей Microsoft<br>Доступ к файлам и принтерам                                                                                                    |                                         | 1         |
| Onicarsie                                                                                                    |                                         |           |
|                                                                                                    |                                         |           |
| <u></u>                                                                                                    |                                         |           |
|                                                                                                    | OK                                      | Отмена    |

- Установить прилагающуюся в комплекте программу PSAdmin
- Запустить ее. Имеющийся в сети принт-сервер будет обнаружен

| 💌 🐺 🚺               | ? Instruction                                                                                                    |                                                            |
|---------------------|----------------------------------------------------------------------------------------------------|------------------------------------------------------------|
| Server Name Filter: | Click the execute to execute to                                                                                           | the corresponding function.                                |
| Setver Name         | Configuration  Server Device  NetWare Protocol  TCP/IP Protocol  NetBEUI Protocol  AppleTalk Protocol  Save Configuration | NetWare  Print Queues Printers Print Servers               |
|                     | Management  Printer Status  Printer Status  Device Diagnostics  NetWare Print Jobs                                        | Tools  Reset  Factory Reset  Download Firmware  Print Test |

• Сконфигурировать IP-адрес принт-сервера и маску подсети для использования в имеющейся сетке.

| TCP.IP Settings         ID2         160         100         1           IP Address         ID2         , 160         100         , 1           Subnet Mask         255         , 255         , 224           Default Gateway         192         , 166         , 100         , 30           Options         IP Assignment         SHMP         Trap | Workgroup d-link-ru<br>Maximum Connected Stations 2<br>Maximum Number of Sessions 2<br>2 |
|----------------------------------------------------------------------------------------------------|------------------------------------------------------------------------------------------|
| OK Cancel                                                                                                    | OK Cancel                                                                                |
| UN CONT                                                                                                    | CHINCH CHINCH                                                                            |
| акже на этом этапе можно ск                                                                                                    | сонфигурировать другие параметры: имя принт-                                             |
| ервера, имя очереди, названи                                                                                                    | е рабочей группы и т.д.                                                                  |
| erver Device Configuration                                                                                                    | ×                                                                                        |
|                                                                                                    |                                                                                          |
| Server Settings                                                                                                    | Protocols Enabled                                                                        |
| Server Hame IS-02BA21                                                                                                    | ₩ NetWare                                                                                |
|                                                                                                    | ₩ TCPIP                                                                                  |
|                                                                                                    | 17 Australia                                                                             |
|                                                                                                    | po appre taix                                                                            |
| Password                                                                                                    | ₩etDEU1                                                                                  |
| Port Settings                                                                                                    | Network Interface                                                                        |
| - R                                                                                                    | Wireless                                                                                 |
| LPT1                                                                                                    |                                                                                          |
|                                                                                                    |                                                                                          |
| ۲ <u>ــــــــــــــــــــــــــــــــــــ</u>                                                                                                    |                                                                                          |
| OK Cancel                                                                                                    |                                                                                          |
| Parallel Part Continuation                                                                                                    | X                                                                                        |
|                                                                                                    |                                                                                          |
| 6                                                                                                    |                                                                                          |
| Port Name IS-02BA21-P1                                                                                                    |                                                                                          |
| -                                                                                                    |                                                                                          |
| Description                                                                                                    |                                                                                          |
| Speed High                                                                                                    |                                                                                          |
| P.I. Printer Ho                                                                                                    |                                                                                          |
| Pac France no                                                                                                    |                                                                                          |
|                                                                                                    |                                                                                          |
|                                                                                                    |                                                                                          |
| OK Cancel                                                                                                    |                                                                                          |

|                  | 3.100.1               |  |
|------------------|-----------------------|--|
| Подислюзить Прав | а Іериченал Дправка   |  |
|                  |                       |  |
|                  | *****************     |  |
| Welcome to       | D-Link Print Server 🔹 |  |
| Teli             | et Console •          |  |
| **********       | *****************     |  |
| erver Name       | : IS-D28A21           |  |
| erver Model      | : DP-301P             |  |
| /W Version       | : 1.38                |  |
| AC Address       | : 00 50 BA F7 E0 21   |  |
| ptine            | : 0 days, 19:21:46    |  |
| lanca Entar I    | annual a              |  |
| tease curer i    | assworu:              |  |
|                  |                       |  |
|                  |                       |  |
|                  |                       |  |
|                  |                       |  |
|                  |                       |  |
|                  |                       |  |
|                  |                       |  |
|                  |                       |  |
|                  |                       |  |
|                  |                       |  |

### КАК СКОНФИГУРИРОВАТЬ ПРИНТ-СЕРВЕР? (для 2000 и XP Windows)

Вопрос:

Как инсталлировать DP-300 как LPD/LPR принтер в Windows 2000?

Ответ:

Инсталлируйте принт-сервер D-Link в среде TCP/IP Microsoft Windows 2000.

Для создания удаленного принтера должна быть установлена поддержка Microsoft TCP/IP печати. Процесс установки заключается в следующем.

1. Для запуска Add Printer Wizard, выберите Settings - Printers из меню Start щелкните дважды по закладке Add Printer.

| Printers                                                                                                    |                |                    |           |   | _ 🗆 ×  |
|----------------------------------------------------------------------------------------------------|----------------|--------------------|-----------|---|--------|
| Elle Edit View Favorites                                                                                                    | Tools Help     |                    |           |   | 100 ER |
| ←Back ▼ → ▼ 🖼 🔕s                                                                                                    | earch 🔁 Folder | s <b>G</b> History | No X 20 E | - |        |
| Address 🕢 Printers                                                                                                    |                |                    |           |   |        |
| <b>Printers</b>                                                                                                    | Add Printer    |                    |           |   |        |
| This folder contains<br>information about printers<br>that are currently installed,<br>and a wizard to help you<br>install new printers. |                |                    |           |   |        |
| To get information about a<br>printer that is currently<br>nstalled, right-click the<br>printer's icon.                                  |                |                    |           |   |        |
| To install a new printer,<br>click the <b>Add Printer</b> loon.                                                                          |                |                    |           |   |        |
| Select an item to view its<br>description.                                                                                               |                |                    |           |   |        |
| Windows 2000 Support                                                                                                    |                |                    |           |   |        |

2. Wizard (мастер установки) запросит выбрать локальный принтер (Local printer) или сетевой принтер (Network printer). Выберите Local printer (Disable Automatically detect my printer), как эмуляцию DP-100/101/300/301/301Р локального порта. Щелкните Next>.

| d Printer Wizard                                                                                    |                                             |                                |    |
|----------------------------------------------------------------------------------------------------|---------------------------------------------|--------------------------------|----|
| Local or Network Printer<br>Is the printer attached to your computer?                               |                                             |                                | A. |
| If the printer is directly attached to your comp<br>computer, or directly to the network, click Net | uter, click Local printer<br>twork printer. | . If it is attached to another |    |
| Local printer                                                                                       |                                             |                                |    |
| <ul> <li>Automatically detect and install my P</li> </ul>                                           | lug and Play printer                        |                                |    |
|                                                                                                    |                                             |                                |    |
|                                                                                                    |                                             |                                |    |

3. Wizard запроситвыбор между Use the following port и Create a new port. Выберите Create

a new port.Затем выберите Standard TCP/Ip порт и щелкните Next>.

| omputers comm   | nunicate with printers thro | ugh ports.                            |                      |
|-----------------|-----------------------------|---------------------------------------|----------------------|
| Select the port | you want your printer to u  | se. If the port is not listed, you ca | n create a new port. |
|                 |                             |                                       |                      |
| Port            | Description                 | Printer                               |                      |
| LPT1:           | Printer Port                | 1.1.10100                             |                      |
| LPT2:           | Printer Port                |                                       |                      |
| LPT3:           | Printer Port                |                                       |                      |
| COM1:           | Serial Port                 |                                       |                      |
| COM2:           | Serial Port                 |                                       | -                    |
| TCOM3:          | Senal Port                  |                                       |                      |
| Note: Most      | computers use the LPT1      | : port to communicate with a loca     | l printer.           |
| Create a new    | w port:                     |                                       |                      |
| Type:           | Standard TO                 | CP/IP Port                            | -                    |
|                 | Local Port                  |                                       |                      |
|                 |                             |                                       |                      |

4. В диалоге Add Standard TCP/IP Printer Port введите IP-адрес имеющегося принт-сервера и определите имя логического порта. Щелкните Next>.

| For which device do you want to                                                                                                    | add a port?                                                                                                    |
|----------------------------------------------------------------------------------------------------|----------------------------------------------------------------------------------------------------|
| Enter the Printer Name or IP ac                                                                                                    | ddress, and a port name for the desired device.                                                                                                    |
| Printer Name or IP Address:                                                                                                    | 10.22.48.100                                                                                                    |
| Port Name:                                                                                                    | PS-D2BA21-P1                                                                                                    |
|                                                                                                    |                                                                                                    |
| Имя порта соответству                                                                                                    | ет заданном у при помощи программы                                                                                                    |
| Имя порта соответству<br>PSAdmin (можно посмо<br>принт-сервера: из мен                                                                            | отреть распечатав тестовую страницу<br>ю выбрать пункт Tools - Print test).                                                                                                    |
| Имя порта соответству<br>PSAdmin (можно посме<br>принт-сервера из мен<br>По умолчанию имя пор<br>где хххххх - последние<br>а уу - Р1 для однопорт | отреть распечатав тестовую страницу<br>ю выбрать пункт Tools - Print test).<br>эта имеет вид: PS-xxxxx-уу,<br>⊧шесть знаков MAC-адреса принт-сервера,<br>ового устройства или Р2 или S1 для трехпортового. |

5. Wizard запросит выбор между Standard и Custom. Выберите Custom и щелкните Setting.

| The device co                                                                                     | build not be identified.                                                                      |
|---------------------------------------------------------------------------------------------------|-----------------------------------------------------------------------------------------------|
| The device is not                                                                                 | t found on the network. Be sure that                                                          |
| . The device is                                                                                   | turned on.                                                                                    |
| 2. The network is                                                                                 | s connected.                                                                                  |
| 3. The device is                                                                                  | properly configured.                                                                          |
| . The address of                                                                                  | on the previous page is correct.                                                              |
|                                                                                                   |                                                                                               |
| tyou think the ad-                                                                                | islance is not compare alial. Dealy to return to the area issue page. They apprend the        |
| i you unink uie du                                                                                | dress is not correct, click back to return to the previous page. Then correct the             |
| address and perf                                                                                  | form another search on the network. If you are sure the address is corrrect, select the       |
| address and perf<br>device type below                                                             | form another search on the network. If you are sure the address is corrrect, select the<br>w. |
| address and perf<br>device type below<br>- Device Type —                                          | form another search on the network. If you are sure the address is corrrect, select the<br>w. |
| address and perf<br>device type below<br>- Device Type -                                          | form another search on the network. If you are sure the address is corrrect, select the<br>w. |
| address and perf<br>device type below<br>- Device Type<br>C Standard                              | form another search on the network. If you are sure the address is corrrect, select the w.    |
| address and per<br>device type below<br>- Device Type -<br>C Standard                             | form another search on the network. If you are sure the address is corrrect, select the       |
| address and peri<br>device type below<br>- Device Type<br>C Standard<br>C Qustom                  | form another search on the network. If you are sure the address is corrrect, select the w.    |
| ddress and perf<br>device type belor<br>-Device Type -<br>C Standard<br>C Qustom                  | form another search on the network. If you are sure the address is corrrect, select the w.    |
| <ul> <li>device type belo</li> <li>Device Type —</li> <li>C Standard</li> <li>© Qustom</li> </ul> | form another search on the network. If you are sure the address is corrrect, select the w.    |
| <ul> <li>device type belo</li> <li>Device Type —</li> <li>C Standard</li> <li>© Qustom</li> </ul> | form another search on the network. If you are sure the address is corrrect, select the w.    |
| C Standard                                                                                        | Settings  Settings  Settings  Cancel                                                          |

6. Из диалога Configure Standard TCP/IP Port выберите LPR и введите имя порта, которое хотели бы использовать в поле Queue Name. Щелкните OK.

| Bort Name:<br>Printer Name or IP <u>A</u> ddress: |         | PS-D2BA21-P1 |  |
|---------------------------------------------------|---------|--------------|--|
|                                                   |         | 10.22.48.100 |  |
| Protocol                                          |         |              |  |
| CBaw                                              |         | C LPR        |  |
| Raw Settings                                      |         |              |  |
| PortNumber                                        | 9100    |              |  |
| LPR Settings                                      |         |              |  |
| Queue Name:                                       | PS-     | D2BA21-P1    |  |
| IF LPR Byte Counting B                            | Enabled |              |  |
| SNMP Status Enabl                                 | ed —    |              |  |
| Gommunity Name                                    | public  | c            |  |
| SNMP. Device Index.                               | 1       | j            |  |

7. Выберите соответствующий принтеру драйвер.

| The manufacturer and                                                                                                    | d model determine which printer to use.                                                                                                    |  |
|----------------------------------------------------------------------------------------------------|----------------------------------------------------------------------------------------------------|--|
| Select the manu<br>click Have Disk<br>printer.                                                                                                    | ufacturer and model of your printer. If your printer came with an installation disk,<br>. If your printer is not listed, consult your printer documentation for a compatible       |  |
| anufacturers:                                                                                                    | Printers:                                                                                                    |  |
| pson<br>ujitsu<br>aCC<br>seneric<br>sestetner<br>IP                                                                                                    | HP LaserJet 4M Plus     HP LaserJet 4/4M Plus PS 300     HP LaserJet 4/4M Plus PS 600     HP LaserJet 4L     HP LaserJet 4L     HP LaserJet 4L/4ML PostScript     HP I aser.let 4P |  |
|                                                                                                    | <u>H</u> ave Disk                                                                                                    |  |
|                                                                                                    | <back next=""> Cancel</back>                                                                                                    |  |
|                                                                                                    |                                                                                                    |  |
| Введите имя при                                                                                                    | интера.                                                                                                    |  |
| Введите имя при<br>Printer Wizard<br>Name Your Printer<br>You must assign a no                                                                                   | интера.<br>ame for this printer.                                                                                                    |  |
| Введите имя при<br>Printer Wizard<br>Name Your Printer<br>You must assign a no<br>Supply a name for<br>combinations of mo                                        | интера.<br>ame for this printer.<br>this printer. Some programs do not support server and printer name<br>ore than 31 characters.                                                  |  |
| Введите имя при<br>I Printer Wizard<br>Name Your Printer<br>You must assign a ne<br>Supply a name for t<br>combinations of mo<br>Printer name:                   | ате for this printer.                                                                                                    |  |
| Зведите имя при<br>I Printer Wizard<br>Name Your Printer<br>You must assign a na<br>Supply a name for<br>combinations of mo<br>Printer name:<br>HPLoserJet 4L    | аме for this printer.                                                                                                    |  |
| Введите имя при<br>I Printer Wizard<br>Name Your Printer<br>You must assign a na<br>Supply a name for i<br>combinations of mo<br>Printer name:<br>HP LaserJet 4L | ame for this printer.                                                                                                    |  |
| Введите имя при<br>I Printer Wizard<br>Name Your Printer<br>You must assign a no<br>Supply a name for 1<br>combinations of mo<br>Printer name:<br>HP LoserJet 4L | ame for this printer.                                                                                                    |  |
| Введите имя при<br>I Printer Wizard<br>Name Your Printer<br>You must assign a no<br>Supply a name for t<br>combinations of mo<br>Printer name:<br>HP LaserJet 41 | ате for this printer.<br>this printer. Some programs do not support server and printer name<br>ore than 31 characters.                                                             |  |
| Введите имя при<br>I Printer Wizard<br>Name Your Printer<br>You must assign a no<br>Supply a name for t<br>combinations of mo<br>Printer name:<br>HPLoserJet 41  | ате for this printer.<br>this printer. Some programs do not support server and printer name<br>ore than 31 characters.                                                             |  |
| Введите имя при<br>I Printer Wizard<br>Name Your Printer<br>You must assign a no<br>Supply a name for t<br>combinations of mo<br>Printer name:<br>HPLoserJet 41  | ame for this printer.                                                                                                    |  |
| Введите имя при<br>I Printer Wizard<br>Name Your Printer<br>You must assign a no<br>Supply a name for<br>combinations of mo<br>Printer name:<br>HFLoserJet 4L    | ame for this printer.                                                                                                    |  |
| Введите имя при<br>I Printer Wizard<br>Name Your Printer<br>You must assign a no<br>Supply a name for i<br>combinations of mo<br>Printer name:<br>HP LoserJet 4L | AHTEPA.                                                                                                    |  |

| tor Charing                                                                                                    |                                                                                                |
|----------------------------------------------------------------------------------------------------|------------------------------------------------------------------------------------------------|
| You can share this printer w                                                                                                    | vith other network users.                                                                      |
|                                                                                                    |                                                                                                |
| Indicate whether you wan<br>must provide a share nan                                                                                   | nt this printer to be available to other users. If you share this printer, you<br>me.          |
| C. Do not chara this print                                                                                                    |                                                                                                |
|                                                                                                    | er                                                                                             |
| (• Share as: InPlas                                                                                                    | server ad                                                                                      |
|                                                                                                    |                                                                                                |
|                                                                                                    |                                                                                                |
|                                                                                                    |                                                                                                |
|                                                                                                    |                                                                                                |
|                                                                                                    |                                                                                                |
|                                                                                                    |                                                                                                |
|                                                                                                    |                                                                                                |
|                                                                                                    |                                                                                                |
|                                                                                                    | < Back Next > Cancel                                                                           |
|                                                                                                    |                                                                                                |
|                                                                                                    | ille La Save PEdro de La Sa                                                                    |
| ыберите Yes если                                                                                                    | и принтер установлен правильно                                                                 |
| ыберите Yes, если                                                                                                    | и принтер установлен правильно.                                                                |
| ыберите Yes, если<br>inter Wizard                                                                                                    | и принтер установлен правильно.                                                                |
| ыберите Yes, если<br>rinter Wizard<br>nt Test Page                                                                                     | и принтер установлен правильно.                                                                |
| ыберите Yes, если<br>finter Wizard<br>nt Test Page<br>To confirm that the printer is                                                   | и принтер установлен правильно.                                                                |
| ыберите Yes, если<br>rinter Wizard<br>nt Test Page<br>To confirm that the printer is                                                   | и принтер установлен правильно.<br>s installed properly, you can print a test page.            |
| ыберите Yes, если<br>finter Wizard<br>nt Test Page<br>To confirm that the printer is<br>Do you want to print a tes                     | и принтер установлен правильно.<br>s installed properly, you can print a test page.            |
| ыберите Yes, если<br>finter Wizard<br>nt Test Page<br>To confirm that the printer is<br>Do you want to print a tes<br>C Yes            | и принтер установлен правильно.<br>s installed properly, you can print a test page.            |
| ыберите Yes, если<br>finter Wizard<br>nt Test Page<br>To confirm that the printer is<br>Do you want to print a tes<br>C Yes<br>C Yes   | и принтер установлен правильно.<br>s installed properly. you can print a test page.            |
| ыберите Yes, если<br>rinter Wizard<br>nt Test Page<br>To confirm that the printer is<br>Do you want to print a tes<br>C Yes<br>C Yes   | и принтер установлен правильно.<br>s installed properly, you can print a test page.            |
| ыберите Yes, если<br>rinter Wizard<br>nt Test Page<br>To confirm that the printer is<br>Do you want to print a tes<br>O yes<br>O Yes   | и принтер установлен правильно.<br>a installed property. you can print a test page.            |
| ыберите Yes, если<br>rinter Wizard<br>Int Test Page<br>To confirm that the printer is<br>Do you want to print a test<br>C Yes<br>C Yes | и принтер установлен правильно.<br>a installed properly, you can print a test page.            |
| ыберите Yes, если<br>rinter Wizard<br>nt Test Page<br>To confirm that the printer is<br>Do you want to print a tes<br>C Yes<br>C Yes   | и принтер установлен правильно.<br>s installed properly. you can print a test page.            |
| ыберите Yes, если<br>rinter Wizard<br>nt Test Page<br>To confirm that the printer is<br>Do you want to print a tes                     | и принтер установлен правильно.<br>s installed properly, you can print a test page.            |
| ыберите Yes, если<br>rinter Wizard<br>nt Test Page<br>To confirm that the printer is<br>Do you want to print a tes<br>C Yes<br>C Yes   | и принтер установлен правильно.<br>s installed properly. you can print a test page.            |
| ыберите Yes, если<br>rinter Wizard<br>nt Test Page<br>To confirm that the printer is<br>Do you want to print a tes<br>C Yes<br>C Yes   | и принтер установлен правильно.<br>a installed properly, you can print a test page.            |
| ыберите Yes, если<br>rinter Wizard<br>nt Test Page<br>To confirm that the printer is<br>Do you want to print a tes<br>C Yes<br>C Yes   | и принтер установлен правильно.<br>s installed properly. you can print a test page.<br>t page? |
| ыберите Yes, если<br>rinter Wizard<br>nt Test Page<br>To confirm that the printer is<br>Do you want to print a tes                     | и принтер установлен правильно.<br>s installed properly, you can print a test page.            |
| ыберите Yes, если<br>rinter Wizard<br>nt Test Page<br>To confirm that the printer is<br>Do you want to print a tes                     | и принтер установлен правильно.                                                                |

11. Вы успешно добавили новый принтер. Щелкните Finish.